#### Частина 1

## Створення електронного підпису для сервісу Інтренет-Банкінг

#### клієнтам-ФОП, що відкрили рахунок на ТП «Партнер» через сервіс «Вчасно»

Для створення ключа необхідно перейти на сайт УНІВЕРСАЛ БАНК за посиланням: <u>https://www.universalbank.com.ua/internet-banking-business</u>

Натискаєте:

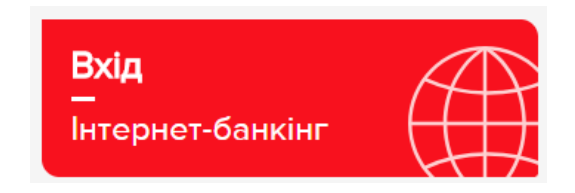

Примітка! У разі виникнення помилки необхідно встановити «розширення» та «плагін»:

# iBank2 🗤

Точка входа для корпоративных клиентов банка.

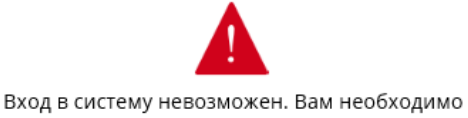

установить надстройку, предлагаемую браузером.

Встановлюєте почергово «розширення» та «плагін», після чого Вам необхідно пере зайти в браузер.

Далі знову натискаєте «Вхід» та отримаєте доступ для реєстрації. Для цього обираєте :

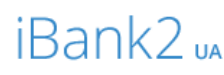

Точка входу для корпоративних клієнтів банку.

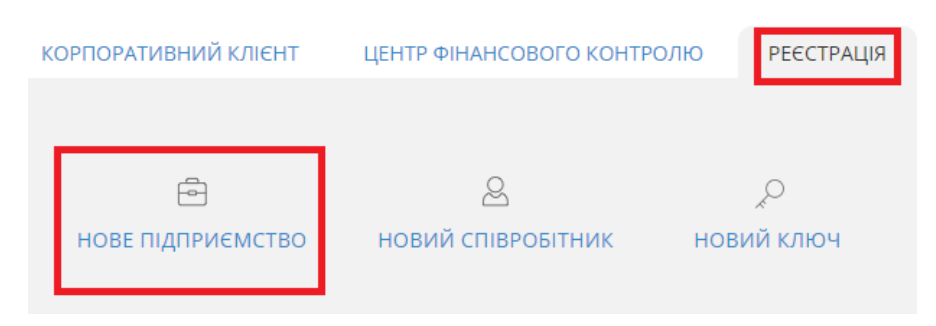

## Далі необхідно заповнити поля у формі, обираєте ФОП:

| <ul> <li>На сторінку входу</li> </ul> | Реєстрація нового клі                                                        | ента                                                              |                          |                                                                                                    |
|---------------------------------------|------------------------------------------------------------------------------|-------------------------------------------------------------------|--------------------------|----------------------------------------------------------------------------------------------------|
|                                       | Організація ФОП                                                              |                                                                   | 3a                       | значте Ваш ідентифікаційний код                                                                                          |
|                                       | ПН<br>Нема ПН<br>ПІБ українською мовою<br>Адреса українською мовою           |                                                                   | Зазнача<br>Наприк<br>ФОП | асте ФОП та Ваше прізвище,ім'я та по батькові.<br>слад:<br>Іванов Іван Іванович<br>по вашу адресу.                       |
|                                       | Найменування англійською мовон<br>не обов'язково<br>Адреса англійською мовою | ю                                                                 | Наприк<br>01001,         | клад :<br>Україна, м.Київ, вул. Хрещатик 1, кв. 1<br>Зазначте ПІБ власника ключа<br>Наприклад: Іванов Іван Іванович      |
|                                       | адреса (не обов'язково)<br>Відповідальна особа                               |                                                                   |                          | Самостійно прилумайте Ваше                                                                                               |
|                                       | ПІБ<br>Телефон<br>Тел.                                                       | Блокувальне слоя                                                  | 80                       | блокувальне слово                                                                                                    |
|                                       | Факс<br>не обов'язково                                                       | для толосового п<br>ввтентичності клі<br>E-mail<br>не обов'язково | Зазн                     | ачасте номер телефону, що буде<br>ористовуватися для Інтернет-банкінг та був<br>ачений Вами у заяві на відкриття рахунку |
|                                       | Кількість груп підписів під докуме                                           | нтами 1 🗸                                                         |                          | Завжди <u>1</u> (перша група для власника рахунку,<br>відкритого в УНІВЕРСАЛ БАНК).                                      |

| Рахунок у банку                                                                                                    | _              |                                                                                                    |  |  |
|----------------------------------------------------------------------------------------------------|----------------|----------------------------------------------------------------------------------------------------|--|--|
| Рахунок Валюта<br>UAH • + ><br>Найменування банку                                                                                                    |                | <ul> <li>Вкажіть номер відкритого рахунку в УНІВЕРСАЛ БАНК.</li> <li>Номер рахунку зазначено в Довідці про відкриття рахунку,</li> <li>що надіслана Вам в день відкриття рахунку в сервісі</li> <li>«Вчасно».</li> </ul> |  |  |
| Власник ключа<br>піб                                                                                                    | ~[             | Зазначається ПІБ власника ключа<br>Наприклад: <b>Іванов Іван Іванович</b>                                                                                                    |  |  |
| Посада в організації                                                                                                    |                | Зазначаєте: <u>Фізична особа-підприємець</u>                                                                                                    |  |  |
| Сховище для нового ключа                                                                                                    |                |                                                                                                    |  |  |
| Тип сховища<br>Файл на диску                                                                                                    | ∍∕ [           | Обираєте місце, де буде зберігатись Ваш створений ключ<br>електронного підпису                                                                                                    |  |  |
| Файл з ключами ЕП Вибраті                                                                                                    | / L<br>и       |                                                                                                    |  |  |
| Найменування ключа                                                                                                    |                | - Самостійно придумайте назву Вашому ключу електронного підпису                                                                                                    |  |  |
| Пароль                                                                                                    |                |                                                                                                    |  |  |
| Пароль ще раз                                                                                                    |                | Самостійно придумайте пароль та підтвердіть його.<br>Обов'язково перевірте мову, на якій вводите<br>пароль!                                                                                                    |  |  |
| Увага! Перед тим, як натиснути кнопку "Створити ключ ЕП", перевір<br>коректність введених даних. Створення ключа ЕП є завершальні<br>етапом реєстрації, після чого всі введені дані будуть відправлені<br>банк без можливості зміни.<br>Я дозволяю обробку моїх персональних даних | ле<br>им<br>На | Надайте дозвіл на обробку персональних даних.<br>Після чого поле «Створити ключ ЕП» буде<br>активним.                                                                                                    |  |  |
| СТВОРИТИ КЛЮЧ ЕП                                                                                                    |                |                                                                                                    |  |  |

На екрані у Вас з'явиться заповнений <u>Звіт про реєстрацію ключів підпису клієнта у системі «iBank 2 UA»</u> (далі - Сертифікат)

| N                                                                                         | Додаток №2<br>до Договору на обслуговування<br>кліснтів у Системі "Bank 2 UA"<br>від "" 20 р. |
|-------------------------------------------------------------------------------------------|-----------------------------------------------------------------------------------------------|
| Звіт про ресстрацію ключів підпису клісі<br>у системі "iBank 2 UA"<br>АТ "Універсал Банк" | па                                                                                            |
| (Лата ресстрації відкритого ключа ЕП кліен-                                               | 13)                                                                                           |
| . Найменування організації                                                                |                                                                                               |
| 2. Юридична адреса                                                                        |                                                                                               |
| 3. Поштова адреса                                                                         |                                                                                               |
| . Найменування документа про реєстрацію, ким і коли виданий                               |                                                                                               |
| 5. Тел 6. ЄДРПОУ                                                                          |                                                                                               |
| Л. Факс 8. Е-mail                                                                         |                                                                                               |
| <ol> <li>Відомості про власника відкритого ключа ЕП</li> </ol>                            |                                                                                               |
| Прізвище, Ім'я, По батькові                                                               |                                                                                               |
| ПосадаФізична особа-підприємець                                                           |                                                                                               |
| Посвідчення особи                                                                         | серія                                                                                         |

Даний Сертифікат зберігаєте на комп'ютер в форматі документу **PDF** та надсилаєте в Банк за допомогою сервісу «Вчасно».

Для цього в сервісі Вчасно натискаєте:

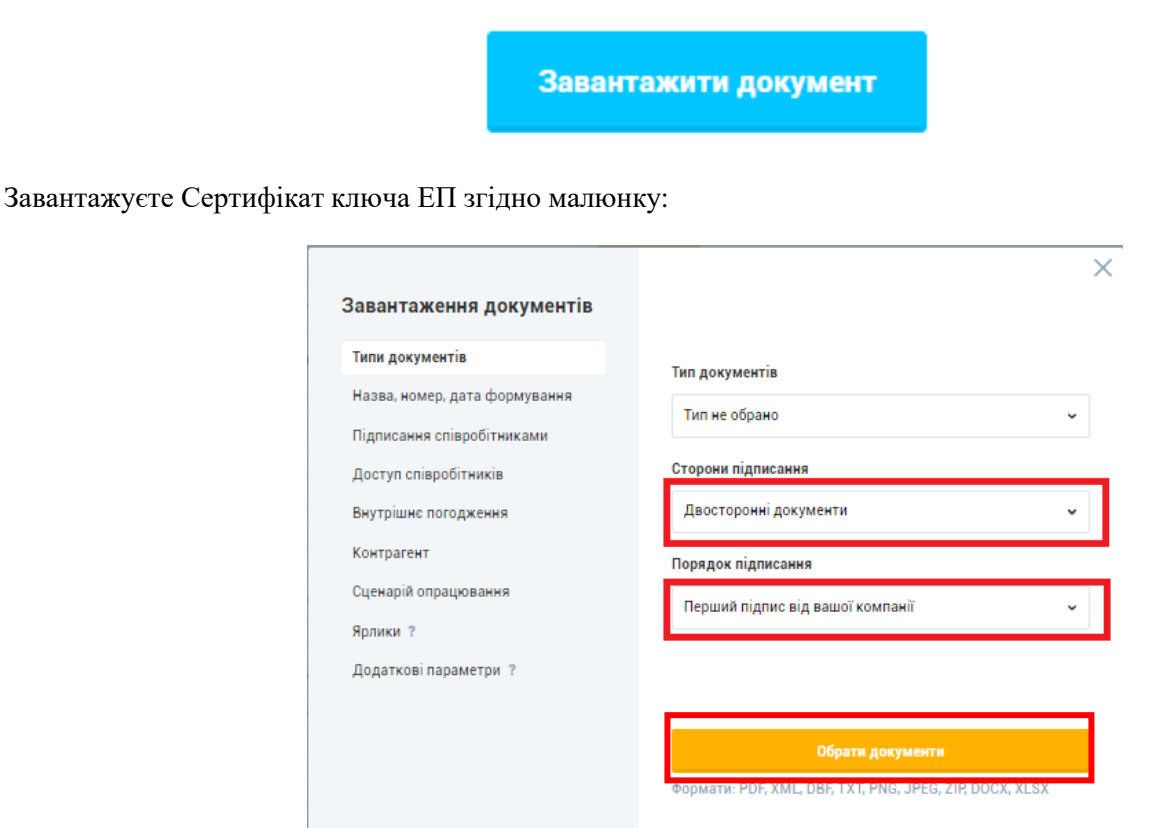

Заходите в завантажений документ в сервісі «Вчасно» та призначаєте контрагента:

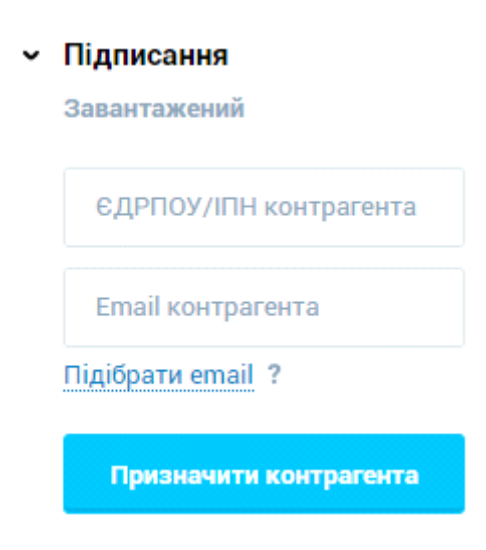

Зповнюєте інформацію :

#### ЄДРПОУ: <mark>21133352</mark>

Email : TSkobil@universalbank.com.ua

Після призначення контрагента документ підписуєте електронним підписом.

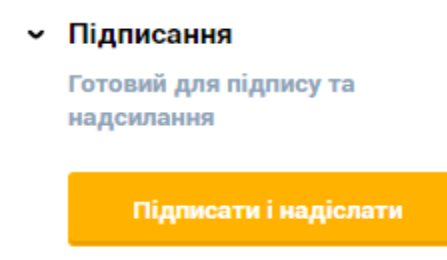

Документ змінить статус на :

# Підписання Очікує підпису контрагента

Після підписання Банком статус зміниться

## Підписаний всіма

Після активації сертифікату, співробітник Банку в сервісі «Вчасно» надішле Вам повідомлення з коментарем, що «Сертифікат активовано!».

Зверніть увагу! Поки сертифікат не буде активовано, Ви не зможете зайти до системи Інтернет-банкінг.

#### Частина 2

## Оновлення електронного підпису для сервісу Інтренет-Банкінг

## клієнтам-ФОП, що відкрили рахунок на ТП «Партнер» через сервіс «Вчасно»

(у випадку якщо забули пароль до сертифікату або термін дії попереднього сертифікату закінчився)

Для створення нового ключа необхідно перейти на сайт УНІВЕРСАЛ БАНК за посиланням: <u>https://www.universalbank.com.ua/internet-banking-business</u>

Натискаєте:

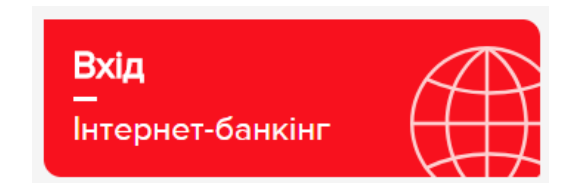

Для цього обираєте :

Далі необхідно заповнити поля у формі,

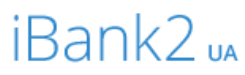

Точка входу для корпоративних клієнтів банку.

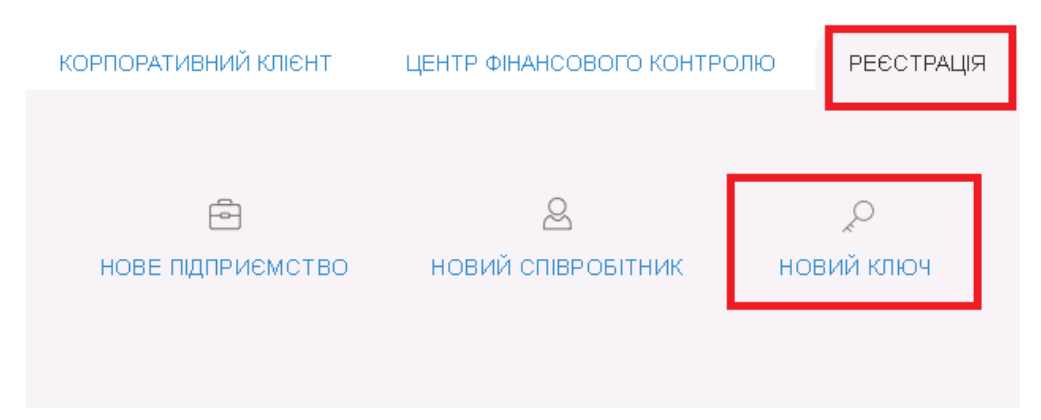

Далі необхідно заповнити поля у формі:

#### Створення ключа ЕП

| 3ласник ключа                                                                                                    | Зазначається ПІБ власника ключа                                                                   |
|----------------------------------------------------------------------------------------------------|---------------------------------------------------------------------------------------------------|
| 15                                                                                                    | Наприклад: <b>Іванов Іван Іванович</b>                                                            |
| осада в організації                                                                                                    |                                                                                                   |
| Фізична особа-підприємець                                                                                                    | Зазначаєте: <u>Фізична особа-підприємець</u>                                                      |
| ховище для нового ключа                                                                                                    |                                                                                                   |
| ип сховища                                                                                                    |                                                                                                   |
| Файл на диску                                                                                                    | Собираєте місце, де буде зберп'атись ваш створений ключ електронного підпису                      |
| Райл з ключами ЕП                                                                                                    |                                                                                                   |
| Вибрати                                                                                                    | и                                                                                                 |
| айменування ключа                                                                                                    | Самостійно придумайте назву Вашому ключу електронного підпису                                     |
| ароль                                                                                                    |                                                                                                   |
|                                                                                                    | Самостійно придумайте пароль та підтвердіть його.                                                 |
| ароль ще раз                                                                                                    | Обов'язково перевірте мову, на якій вводите<br>пароль!                                            |
| вага! Перед тим, як натиснути кнопку "Створити ключ ЕП", перевіг                                                                                                    | рте                                                                                               |
| эректність введених даних. Створення ключа ЕП є завершальн<br>тапом реєстрації, після чого всі введені дані будуть відпр <u>авлені в ба</u><br>ез можливості зміни. | им<br>нк Надайте дозвіл на обробку персональних даних.<br>Після чого поле «Створити ключ ЕП» буде |
|                                                                                                    | активним.                                                                                         |

На екрані у Вас з'явиться форма <u>Звіту про реєстрацію ключів підпису клієнта у системі «iBank 2 UA»</u> (далі - Сертифікат)

| , and the second second s | Додаток №2<br>до Договору на обслуговування<br>кліснтів у Системі "iBank 2 UA" |
|----------------------------------------------------------------------------------------------------|--------------------------------------------------------------------------------|
|                                                                                                    | від "" 20 р.<br>іспта                                                          |
| у системі "iBank 2 UA"<br>АТ "Учіверсал Бане"                                                                                                    |                                                                                |
| р.                                                                                                    |                                                                                |
| (Дата ресстрації відкритого ключа ЕП кліє                                                                                                    | снта)                                                                          |
| 1. Найменування організації                                                                                                    |                                                                                |
| 2. Юридична адреса                                                                                                    |                                                                                |
| 3. Поштова адреса                                                                                                    |                                                                                |
| 4. Найменування документа про ресстрацію, ким і коли виданий                                                                                                    |                                                                                |
| 5. Тел 6. ЄДРПОУ                                                                                                    |                                                                                |
| 7. Факс 8. Е-mail                                                                                                    |                                                                                |
| <ol> <li>Відомості про власника відкритого ключа ЕП</li> </ol>                                                                                                    |                                                                                |
| Прізвище, Ім'я, По батькові                                                                                                    |                                                                                |
| Посада Фізична особа-підприємець                                                                                                    |                                                                                |
| Π                                                                                                    |                                                                                |

Даний Сертифікат роздруковуєте та заповнюєте вручну не заповнені поля.

Обов'язковими до заповнення полями є: Найменування організації, Юридична адреса, телефон, ЄДРПОУ, Прізвище, Ім'я По батькові та Посада. Заповнений сертифікат скануєте або фотографуєте, зберігаєте документ у форматі PDF та надсилаєте в Банк за допомогою сервісу «Вчасно».

Для цього в сервісі Вчасно натискаєте:

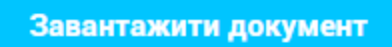

Завантажуєте Сертифікат ключа ЕП згідно малюнку:

| авантаження документів        |                                                         |
|-------------------------------|---------------------------------------------------------|
| Типи документів               |                                                         |
| Назва, номер, дата формування | Тип не обозно                                           |
| Підписання співробітниками    |                                                         |
| Доступ співробітників         | Сторони підписання                                      |
| Внутрішнє погодження          | Двосторонні документи 🗸 🗸                               |
| Контрагент                    | Порядок підписання                                      |
| Сценарій опрацювання          | Перший підпис від вашої компанії 🗸 🗸 🗸                  |
| Ярлики ?                      |                                                         |
| Додаткові параметри 🤉         |                                                         |
|                               |                                                         |
|                               | Обрати документи                                        |
|                               | Формати: PDF, XML, DBF, TXT, PNG, JPEG, ZIP, DOCX, XLSX |

Заходите в завантажений документ в сервісі «Вчасно» та призначаєте контрагента:

#### Підписання

| Завантажений           |  |
|------------------------|--|
| ЄДРПОУ/ІПН контрагента |  |
| Email контрагента      |  |
| Підібрати email ?      |  |
| Призначити контрагента |  |

Зповнюєте інформацію :

#### ЄДРПОУ: <mark>21133352</mark>

#### Email : TSkobil@universalbank.com.ua

Після призначення контрагента документ підписуєте електронним підписом.

Підписання

Готовий для підпису та надсилання

Підписати і надіслати

Документ змінить статус на :

Підписання
 Очікує підпису контрагента

Після підписання Банком статус зміниться

## Підписаний всіма

Після активації сертифікату, співробітник Банку в сервісі «Вчасно» надішле Вам повідомлення з коментарем, що «Сертифікат активовано!».

Зверніть увагу! Поки сертифікат не буде активовано, Ви не зможете зайти до системи Інтернет-банкінг.